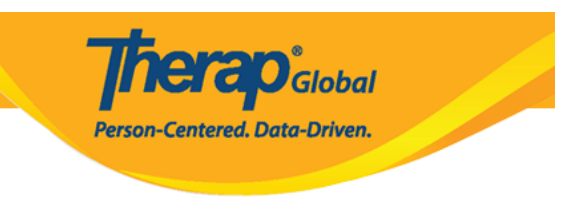

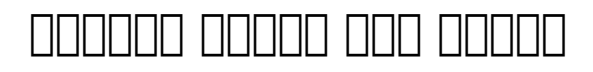

# (Create Shared Contact)

 Shared Contact
 0000000
 0000000
 0000000
 0000000
 0000000
 0000000
 0000000
 0000000
 0000000
 0000000
 0000000
 0000000
 0000000
 0000000
 0000000
 0000000
 0000000
 0000000
 0000000
 0000000
 0000000
 0000000
 0000000
 0000000
 0000000
 0000000
 0000000
 0000000
 0000000
 0000000
 0000000
 0000000
 0000000
 0000000
 0000000
 0000000
 0000000
 0000000
 0000000
 0000000
 0000000
 0000000
 0000000
 0000000
 0000000
 0000000
 0000000
 0000000
 0000000
 0000000
 0000000
 0000000
 0000000
 0000000
 0000000
 0000000
 0000000
 0000000
 0000000
 0000000
 0000000
 0000000
 0000000
 0000000
 0000000
 0000000
 0000000
 0000000
 0000000
 0000000
 0000000
 0000000
 0000000
 0000000
 0000000
 0000000
 0000000
 0000000
 0000000
 0000000
 0000000
 0000000
 0000000
 0000000
 00000000
 00000000
 00000

0000 00 000000 Shared contact 000000 000 0000 0000 New 0000 000000 .1 . Admin 000000 0000000

|                         | Person-Centered. Data-Driven.                    |
|-------------------------|--------------------------------------------------|
| Individual Home Page    | Select Profile Items                             |
| Custom Field            | New   List                                       |
| Shared Contact          | New List   Link   Archive  <br>Import from Excel |
| Shared Contact Type     | Add / Edit                                       |
| GER Event Category Rule | Add / Edit                                       |

 Image: Create/Update Shared Contact
 Image: Create/Update Shared Contact
 Image: Create/Update Shared Contact
 Image: Create/Update Shared Contact
 Image: Create/Update Shared Contact
 Image: Create/Update Shared Contact
 Image: Create/Update Shared Contact
 Image: Create/Update Shared Contact
 Image: Create/Update Shared Contact
 Image: Create/Update Shared Contact
 Image: Create/Update Shared Contact
 Image: Create/Update Shared Contact
 Image: Create/Update Shared Contact
 Image: Create/Update Shared Contact
 Image: Create/Update Shared Contact
 Image: Create/Update Shared Contact
 Image: Create/Update Shared Contact
 Image: Create/Update Shared Contact
 Image: Create/Update Shared Contact
 Image: Create/Update Shared Contact
 Image: Create/Update Shared Contact
 Image: Create/Update Shared Contact
 Image: Create/Update Shared Contact
 Image: Create/Update Shared Contact
 Image: Create/Update Shared Contact
 Image: Create/Update Shared Contact
 Image: Create/Update Shared Contact
 Image: Create/Update Shared Contact
 Image: Create/Update Shared Contact
 Image: Create/Update Shared Contact
 Image: Create/Update Shared Contact
 Image: Create/Update Shared Contact
 Image: Create/Update Shared Contact
 Image: Create/Update Shared Contact
 Image: Create/Update Shared Contact
 Image: Create/Update Shared Contact
 Image: Create/Update Shared Contact
 Image: Create/Update Shared Contact
 Image: Create/Update Shared Contact
 Image: Create/Update Share

.(\*) **Red Asterisk** 

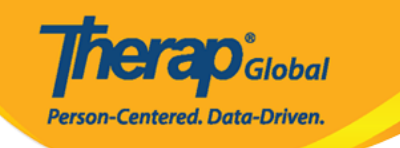

#### Shared Contact Active 1

| Title                            | Physiotherapist       |         |      | First Name         | Dr. Jhon      |      |
|----------------------------------|-----------------------|---------|------|--------------------|---------------|------|
| Middle Name                      |                       |         |      | Last Name          | Paul          | ]    |
| Organization<br>Nam <del>e</del> | Demo Hospital Phillip | pines   |      | NPI Number         |               | ]    |
| * Туре                           | Hospital              | •       |      |                    |               |      |
| Specialty                        | Physical Medicine & I | Rehal 🕶 |      |                    |               |      |
| Primary Address                  |                       |         |      |                    |               |      |
| Attention or in care of          | Lia Patricia          |         |      |                    |               |      |
| Address                          | 123 Street            |         |      |                    |               |      |
|                                  | Street 1              |         |      | Street 2           |               |      |
|                                  | Manila                | State   | •    | 01234              | Philippines - |      |
|                                  | City                  | State   |      | Zip Code           | Country       |      |
| Primary Phone                    | 0112423597            |         |      | Secondary Phone    |               |      |
| Additional Phone                 |                       |         |      | Fax                |               |      |
| Email                            | jhon.paul@demomail    | l.com   |      | Web Address        |               |      |
| Mailing Address                  |                       |         |      |                    |               |      |
| Attention or in care of          | Lia Patricia          |         | Same | as Primary Address |               |      |
| Address                          | 123 Street            |         |      |                    |               |      |
|                                  | Street 1              |         |      | Street 2           |               |      |
|                                  | Manila                | State   | •    | 01234              | Philippines - |      |
|                                  | City                  | State   |      | Zip Code           | Country       |      |
| Primary Phone                    | 0112423597            |         |      | Secondary Phone    |               | ]    |
| Additional Phone                 |                       |         |      | Fax                |               | 7    |
|                                  |                       |         |      |                    | ·             | 2    |
|                                  |                       |         |      |                    |               |      |
| Cancel Back                      |                       |         |      |                    |               | Save |

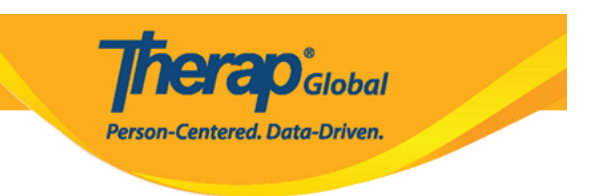

## 

### 

|                           | Shared Contact 'john Paul / Dr.' has been successfully Saved |
|---------------------------|--------------------------------------------------------------|
| Back to Form              |                                                              |
| Actions                   |                                                              |
| Create New Shared Contact |                                                              |
|                           |                                                              |

#### 

| Custom Field        | New   List                                     |  |
|---------------------|------------------------------------------------|--|
| Shared Contact      | New List Link   Archive  <br>Import from Excel |  |
| Shared Contact Type | Add / Edit                                     |  |

# OD OD Shared Contacts OD OD</

**TERO**Global

Person-Centered. Data-Driven.

| Filter                    |                 |                |                                                      |                               |                             |                                    |               | 15                                                       | <ul><li>✓ Rec</li></ul> |
|---------------------------|-----------------|----------------|------------------------------------------------------|-------------------------------|-----------------------------|------------------------------------|---------------|----------------------------------------------------------|-------------------------|
| Title 🗘                   | First<br>Name ≑ | Last<br>Name 🔺 | Organization<br>Name 🗘                               | Form ID \$                    | Type<br>All                 | Specialty<br>All                   | NPI<br>Number | Address                                                  | Prim<br>Phon            |
| Doctor                    | Abdul           | Hakim          | Demo<br>Hospital                                     | SC-DEMOTPHL-<br>GCR4NB6ZWMUL9 | Physician                   | Ear, Nose, Throat                  |               | Demo Road,<br>Dhaka,<br>Bangladesh                       |                         |
| Therapist                 | Ahmad           | Imran          | Demo IPNA<br>Hospital                                | SC-DEMOTPHL-<br>GCT4NDPXYMUL8 | Physician                   | Speech Therapy                     |               | 111/J,<br>Road-5,<br>Dhaka-1212,<br>Dhaka,<br>Bangladesh | 3121                    |
| Dr.                       | Anthony         | Makhoba        | Uganda<br>Demo<br>Hospital                           | SC-DEMOTPHL-<br>GDD4MKDPSMULP | Hospital                    | General Practice                   |               | Kamwokya,<br>Kampala,<br>00998,<br>Uganda                | 2567                    |
| Dr.                       | William         | Marry          |                                                      | SC-DEMOTPHL-<br>J7E4NDEQYMULH | Doctor                      | Cardiology                         |               | test,<br>Philippines                                     |                         |
| Dr.                       | Joseph          | Patel          | Childrens<br>Dental Care<br>Clinic                   | SC-DEMOTPHL-<br>HBU4NH8Y8MULP | Hospital                    | Dentist                            |               | street 234,<br>Bangladesh                                | 708-                    |
| Physiotherapist           | Dr.<br>Jhon     | Paul           | Demo<br>Hospital<br>Phillipines                      | SC-DEMOTPHL-<br>HBU4NH8Y2MUL5 | Hospital                    | Physical Medicine & Rehabilitation |               | 123 Street,<br>Manila,<br>01234,<br>Philippines          | 0112                    |
| Behavior<br>Consultant    | Mercy           | Portia         | Demo<br>Behavior<br>Support<br>Consultancy<br>Centre | SC-DEMOTPHL-<br>HBT4NGYZ6MULY | Behavior Support Consultant | Behavior Support                   |               | Demo<br>Street,<br>Demo City,<br>Lesotho                 |                         |
| Occupational<br>Therapist | Md              | Rahman         |                                                      | SC-DEMOTPHL-<br>J6U4NCZZXMULR | Specialist                  | Therapist                          |               | dhaka,<br>dhaka,<br>Bangladesh                           |                         |
| Doctor                    | Abdur           | Rahman         | Demo<br>Hospital<br>Bangladesh                       | SC-DEMOTPHL-<br>H7E4NFMZZMULQ | Physician                   | Physical Therapy                   |               | 11/A, Road<br>2,<br>Dhaka-1212,<br>Bangladesh            | 1212                    |
| howing 1 to 15 c          | f 22 entries    | ;              |                                                      |                               |                             |                                    | Pr            | evious 1                                                 | 2 1                     |
|                           |                 |                |                                                      |                               |                             |                                    |               |                                                          |                         |
| Export to Exce            | el              |                |                                                      |                               |                             |                                    |               |                                                          |                         |

 ODDO
 ODDO
 ODDO
 ODDO
 ODDO
 ODDO
 ODDO
 ODDO
 ODDO
 ODDO
 ODDO
 ODDO
 ODDO
 ODDO
 ODDO
 ODDO
 ODDO
 ODDO
 ODDO
 ODDO
 ODDO
 ODDO
 ODDO
 ODDO
 ODDO
 ODDO
 ODDO
 ODDO
 ODDO
 ODDO
 ODDO
 ODDO
 ODDO
 ODDO
 ODDO
 ODDO
 ODDO
 ODDO
 ODDO
 ODDO
 ODDO
 ODDO
 ODDO
 ODDO
 ODDO
 ODDO
 ODDO
 ODDO
 ODDO
 ODDO
 ODDO
 ODDO
 ODDO
 ODDO
 ODDO
 ODDO
 ODDO
 ODDO
 ODDO
 ODDO
 ODDO
 ODDO
 ODDO
 ODDO
 ODDO
 ODDO
 ODDO
 ODDO
 ODDO
 ODDO
 ODDO
 ODDO
 ODDO
 ODDO
 ODDO
 ODDO
 ODDO
 ODDO
 ODDO
 ODDO
 ODDO
 ODDO
 ODDO
 ODDO
 ODDO
 ODDO
 ODDO
 ODDO
 ODDO
 ODDO
 ODDO
 ODDO
 ODDO
 ODDO
 ODDO
 ODDO
 ODDO
 ODDO
 ODDO
 ODDO
 ODDO

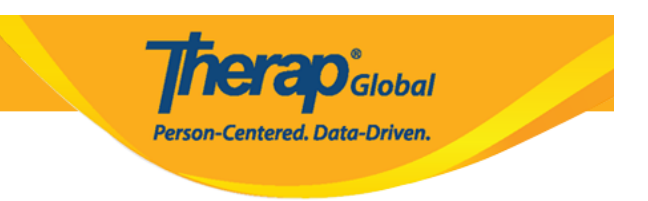

# 00000 00000000 00000 Shared Contact 0000000 000000 000 000 000 .3

 OD
 OD
 Shared Contact
 OD
 OD
 OD
 OD
 OD
 OD
 OD
 OD
 OD
 OD
 OD
 OD
 OD
 OD
 OD
 OD
 OD
 OD
 OD
 OD
 OD
 OD
 OD
 OD
 OD
 OD
 OD
 OD
 OD
 OD
 OD
 OD
 OD
 OD
 OD
 OD
 OD
 OD
 OD
 OD
 OD
 OD
 OD
 OD
 OD
 OD
 OD
 OD
 OD
 OD
 OD
 OD
 OD
 OD
 OD
 OD
 OD
 OD
 OD
 OD
 OD
 OD
 OD
 OD
 OD
 OD
 OD
 OD
 OD
 OD
 OD
 OD
 OD
 OD
 OD
 OD
 OD
 OD
 OD
 OD
 OD
 OD
 OD
 OD
 OD
 OD
 OD
 OD
 OD
 OD
 OD
 OD
 OD
 OD
 OD
 OD
 OD
 OD
 OD
 OD
 OD
 OD
 OD
 OD
 OD
 OD
 OD
 OD
 OD</t

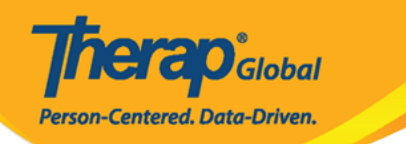

#### Shared Contact Active 1

| Title                   | Physiotherapist             |      | First Name         | Dr. Jhon                 |        |
|-------------------------|-----------------------------|------|--------------------|--------------------------|--------|
| Middle Name             |                             |      | Last Name          | Paul                     |        |
| Organization<br>Name    | Demo Hospital Phillipines   |      | NPI Number         |                          |        |
| * Type                  | Hospital •                  |      |                    |                          |        |
| Specialty               | Physical Medicine & Rehal 🕶 |      |                    |                          |        |
| Primary Address         |                             |      |                    |                          |        |
| Attention or in care of | Lia Patricia                |      |                    |                          |        |
| Address                 | 123 Street                  |      |                    |                          |        |
|                         | Street 1                    |      | Street 2           |                          |        |
|                         | Manila                      | v    | 01234              | Philippines -            |        |
|                         | City State                  |      | Zip Code           | Country                  |        |
| Primary Phone           | 0112423597                  |      | Secondary Phone    |                          |        |
| Additional Phone        |                             |      | Fax                |                          |        |
| Email                   | jhon.paul@demomail.com      |      | Web Address        |                          |        |
| Mailing Address         |                             |      |                    |                          |        |
| Attention or in care of | Lia Patricia                | Same | as Primary Address |                          |        |
| Address                 | 123 Street                  |      |                    |                          |        |
|                         | Street 1                    |      | Street 2           |                          |        |
|                         | Manila State                | v    | 01234<br>Zip Code  | Philippines -<br>Country |        |
| Cancel Back             |                             |      |                    | Discontinue              | Update |

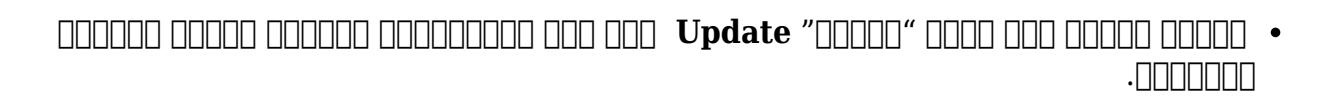

**Terap**Global

Person-Centered. Data-Driven.

Shared Contact 'Dr. Jhon Paul / Physiotherapist (Demo Hospital Phillipines)' has been successfully Updated

Back to Form | List

Actions

Create New Shared Contact

### 

Shared Contact 'Jhon Paul / Dr. (Demo Dhaka Hospital)' has been successfully Discontinued

Back to Form | List

Actions

Shared Contact Link Create New Shared Contact

|                                                                                 |                                                                                          | Per                                       | <b>ficerap</b> Global<br>rson-Centered. Data-Driven. |       |
|---------------------------------------------------------------------------------|------------------------------------------------------------------------------------------|-------------------------------------------|------------------------------------------------------|-------|
| Please see below for e<br>This Shared Contact ha<br>Link(s) first to discontinu | <b>rror messages!</b><br>s Link(s) with the following 1 Shared<br>te this Shared Contact | l Contact(s)- Ahmad Imran / Therapist (De | emo IPNA Hospital). Please remov                     | e the |
| Shared Contac                                                                   | Ct Active 🕄                                                                              |                                           |                                                      |       |
| Title                                                                           | Physiotherapist                                                                          | First Name                                | Dr. Jhon                                             |       |
| Middle Name                                                                     |                                                                                          | Last Name                                 | Paul                                                 |       |
| Organization<br>Name                                                            | Demo Hospital Phillipines                                                                | NPI Number                                |                                                      |       |